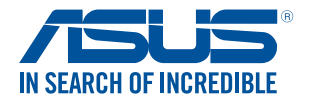

# Chromebox for meetings for the large room

User Guide

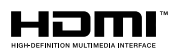

#### E10518 Revised Edition V4 June 2015

#### **COPYRIGHT INFORMATION**

No part of this manual, including the products and software described in it, may be reproduced, transmitted, transcribed, stored in a retrieval system, or translated into any language in any form or by any means, except documentation kept by the purchaser for backup purposes, without the express written permission of ASUSTEK COMPUTER INC. ("ASUS").

ASUS PROVIDES THIS MANUAL "AS IS" WITHOUT WARRANTY OF ANY KIND, EITHER EXPRESS OR IMPLIED, INCLUDING BUT NOT LIMITED TO THE IMPLIED WARRANTIES OR CONDITIONS OF MERCHANTABILITY OR FITNESS FOR A PARTICULAR PURPOSE. IN NO EVENT SHALL ASUS, ITS DIRECTORS, OFFICERS, EMPLOYEES OR AGENTS BE LIABLE FOR ANY INDIRECT, SPECIAL, INCIDENTAL, OR CONSEQUENTIAL DAMAGES (INCLUDING DAMAGES FOR LOSS OF PROFITS, LOSS OF BUSINESS, LOSS OF USE OR DATA, INTERRUPTION OF BUSINESS AND THE LIKE), EVEN IF ASUS HAS BEEN ADVISED OF THE POSSIBILITY OF SUCH DAMAGES ARISING FROM ANY DEFECT OR ERROR IN THIS MANUAL OR PRODUCT.

Products and corporate names appearing in this manual may or may not be registered trademarks or copyrights of their respective companies, and are used only for identification or explanation and to the owners' benefit, without intent to infringe.

SPECIFICATIONS AND INFORMATION CONTAINED IN THIS MANUAL ARE FURNISHED FOR INFORMATIONAL USE ONLY, AND ARE SUBJECT TO CHANGE AT ANY TIME WITHOUT NOTICE, AND SHOULD NOT BE CONSTRUED AS A COMMITMENT BY ASUS. ASUS ASSUMES NO RESPONSIBILITY OR LIABILITY FOR ANY ERRORS OR INACCURACIES THAT MAY APPEAR IN THIS MANUAL, INCLUDING THE PRODUCTS AND SOFTWARE DESCRIBED IN IT.

Copyright © 2015 ASUSTeK COMPUTER INC. All Rights Reserved.

#### LIMITATION OF LIABILITY

Circumstances may arise where because of a default on ASUS' part or other liability, you are entitled to recover damages from ASUS. In each such instance, regardless of the basis on which you are entitled to claim damages from ASUS, ASUS is liable for no more than damages for bodily injury (including death) and damage to real property and tangible personal property; or any other actual and direct damages resulted from omission or failure of performing legal duties under this Warranty Statement, up to the listed contract price of each product.

ASUS will only be responsible for or indemnify you for loss, damages or claims based in contract, tort or infringement under this Warranty Statement.

This limit also applies to ASUS' suppliers and its reseller. It is the maximum for which ASUS, its suppliers, and your reseller are collectively responsible.

UNDER NO CIRCUMSTANCES IS ASUS LIABLE FOR ANY OF THE FOLLOWING: (1) THIRD-PARTY CLAIMS AGAINST YOU FOR DAMAGES; (2) LOSS OF, OR DAMAGE TO, YOUR RECORDS OR DATA; OR (3) SPECIAL, INCIDENTAL, OR INDIRECT DAMAGES OR FOR ANY ECONOMIC CONSEQUENTIAL DAMAGES (INCLUDING LOST PROFITS OR SAVINGS), EVEN IF ASUS, ITS SUPPLIERS OR YOUR RESELLER IS INFORMED OF THEIR POSSIBILITY.

#### SERVICE AND SUPPORT

Visit our multi-language web site at http://support.asus.com.

# Contents

| About this user guide                                                                                                    | 4       |
|----------------------------------------------------------------------------------------------------|---------|
| Package contents                                                                                                    | 5       |
| Getting to know your <i>Chromebox for meetings</i> for the large room                                                                    |         |
| Features                                                                                                    | 8       |
| Front view                                                                                                    | 8       |
| Left side view                                                                                                    | 9       |
| Rear view                                                                                                    | 10      |
| Using your Chromebox for meetings<br>for the large room                                                                                  |         |
| Getting started                                                                                                    | 14      |
| Connect your cables                                                                                                    | 14      |
| Connect a display panel to your Chromebox for meetings for                                                                               |         |
| the large room                                                                                                    | 15      |
| Connect the AC power adapter to your Chromebox for meeting:                                                                              | s<br>17 |
| Turn on your Chromebox for meetings for the large room                                                                                   | 19      |
| Configuring your <i>Chromebox for meetings</i><br><i>for the large room</i><br>Before you begin using your device for video conferencing | 22      |
| Setup requirements                                                                                                    | 22      |
| Setup your system                                                                                                    | 24      |
| Enroll your device                                                                                                    | 25      |
| Making a video call                                                                                                    | 28      |
| Create a video call                                                                                                    | 28      |
| Leave a video call                                                                                                    | 28      |
| Manage devices and rooms                                                                                                    | 29      |
| Troubleshooting                                                                                                    |         |
| Fix a problem                                                                                                    | 37      |
| Help and support                                                                                                    | 37      |
| Appendix                                                                                                    |         |
| Safety information                                                                                                    | 39      |
| Regulatory notices                                                                                                    | 41      |
| ASUS contact information                                                                                                    | 48      |
|                                                                                                    |         |

# About this user guide

This user guide provides information about the hardware and software features of your *Chromebox for meetings for the large room*, organized through the following chapters:

# Chapter 1: Getting to know your Chromebox for meetings for the large room

This chapter details the hardware components of your *Chromebox for meetings for the large room*.

#### Chapter 2: Using your Chromebox for meetings for the large room

This chapter provides you with information on using your *Chromebox for meetings for the large room.* 

# Chapter 3: Configuring your Chromebox for meetings for the large room

This chapter provides you with information on setting your *Chromebox for meetings for the large room* for video conferencing.

#### Troubleshooting

This section includes instructions on how to fix a problem that you may encounter when using your *Chromebox for meetings for the large room*.

#### Appendices

This section includes notices and safety statements for your *Chromebox for meetings for the large room*.

### Conventions used in this user guide

To highlight key information in this user guide, some text are presented as follows:

**IMPORTANT!** This message contains vital information that must be followed to complete a task.

**NOTE:** This message contains additional information that can help complete tasks.

TIP: This message contains advice that can help complete tasks.

**WARNING!** This message contains important information that must be followed to keep you safe while performing certain tasks and prevent damage to your device, data and components.

# **Package contents**

Your *Chromebox for meetings for the large room* package contains the following items:

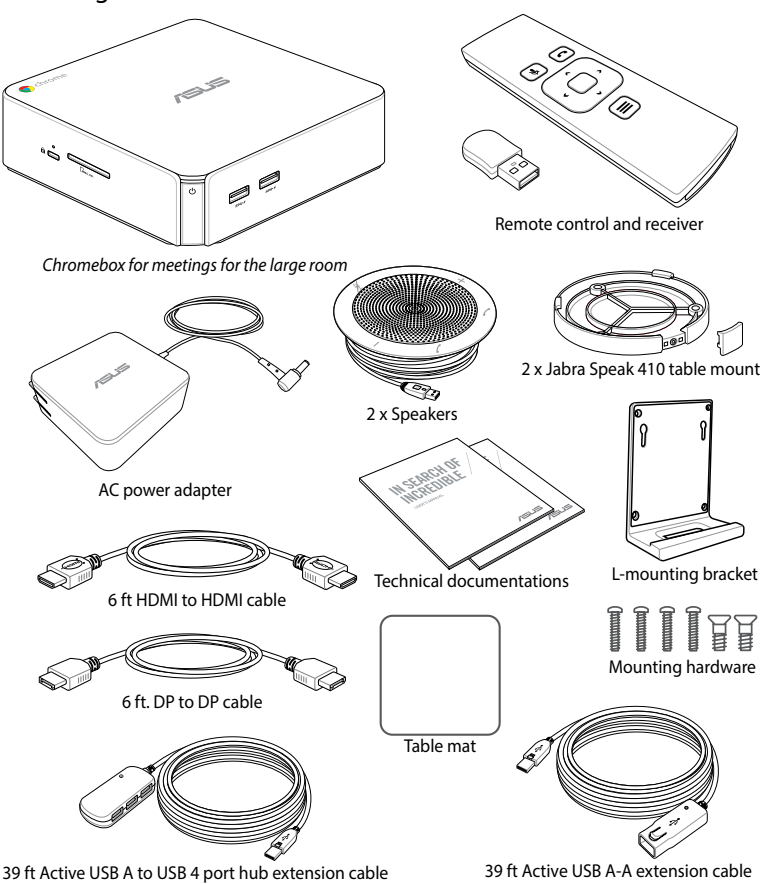

#### NOTES:

- If the device or its components fail or malfunction during normal and proper use within the warranty period, bring the warranty card to the ASUS Service Center for replacement of the defective components.
- Some bundled accessories and power adapter may vary with different models or with territories. For details on these accessories, refer to their respective user manuals.

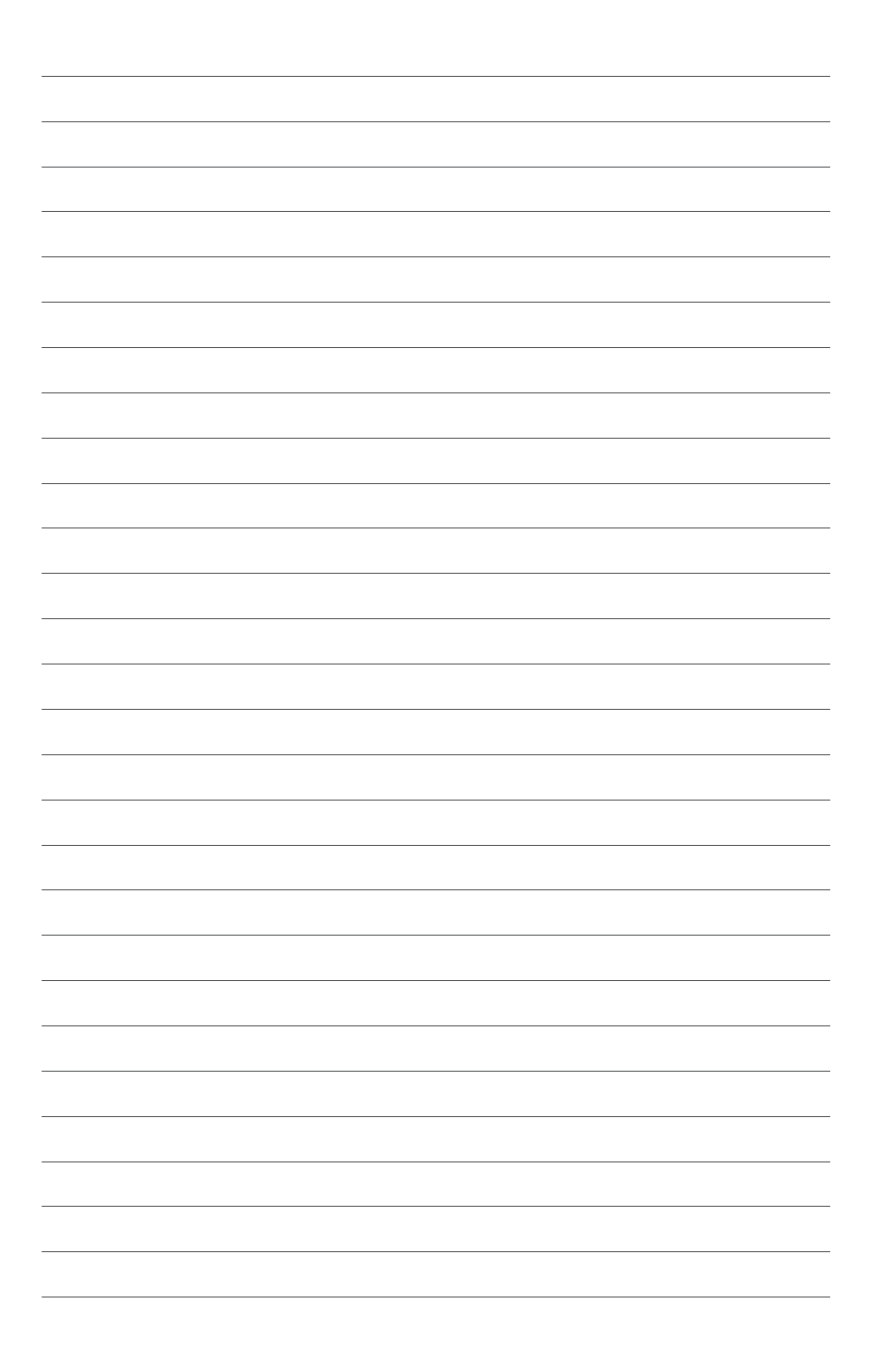

# 1

# Getting to know your Chromebox for meetings for the large room

# **Features**

### **Front view**

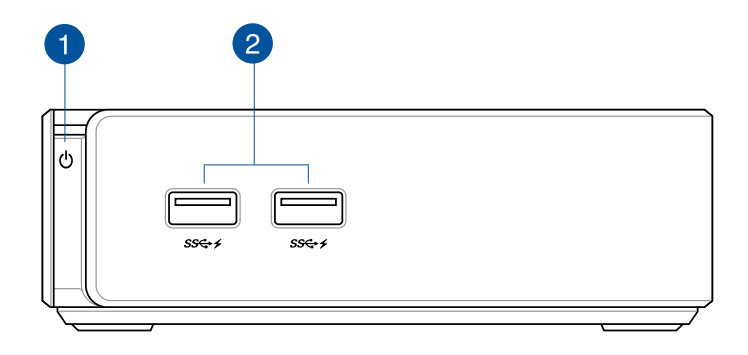

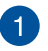

()

#### Power button

The power button allows you to turn on, turn off, or lock your *Chromebox for meetings for the large room*.

When logged-in, press the power button to lock your *Chromebox for meetings for the large room*; you will then be prompted to input the account password.

If you're in the sign-in screen or in Hangouts, press the power button to shut down your *Chromebox for meetings for the large room*.

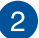

#### ss⇔r USB 3.0 ports

These USB (Universal Serial Bus) 3.0 ports provide a transfer rate of up to 5 Gbit/s and are backward compatible with USB 2.0. These ports also support the Battery Charging 1.2 technology that allows you to charge your USB devices.

# Left side view

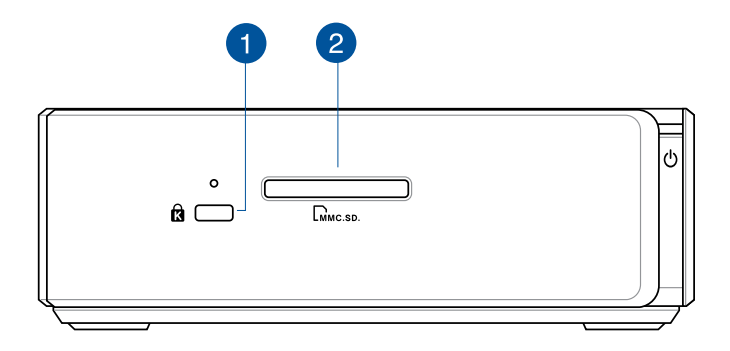

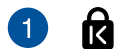

#### Kensington security slot

The Kensington security slot allows you to secure your *Chromebox for meetings for the large room* using Kensington<sup>®</sup> security products.

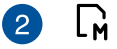

#### **Memory card slot**

The built-in memory card reader enables your *Chromebox for meetings for the large room* to read and write data to and from MMC/SD/SDHC/SDXC cards.

#### **Rear view**

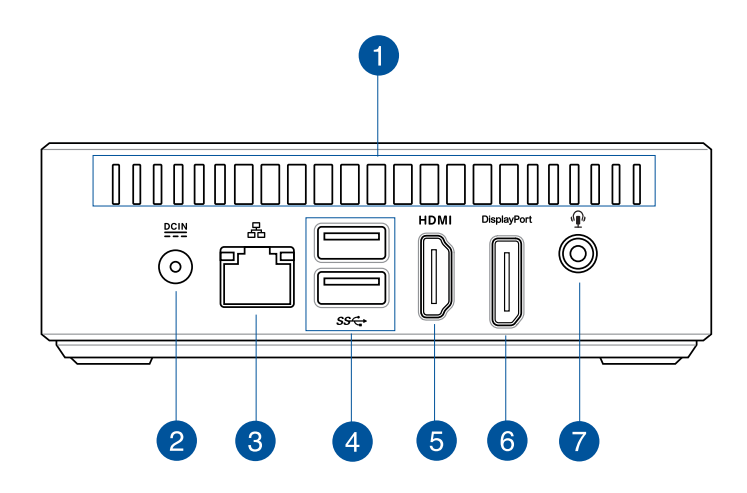

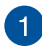

#### Air vents

The air vents allow cooler air to enter your Chromebox for meetings for the large room chassis.

**IMPORTANT:** For an optimum heat dissipation and air ventilation, ensure that the air vents are free from obstructions.

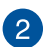

DCIN

#### Power input

The supplied power adapter converts AC power to DC power for use with this port. Power supplied through this port supplies power to the *Chromebox for meetings for the large room*. To prevent damage to the *Chromebox for meetings for the large room*, always use the supplied power adapter.

**WARNING!** The power adapter may become warm to hot when in use. Do not cover the adapter and keep it away from your body.

### 3

品

#### LAN port

The 8-pin RJ-45 LAN port supports a standard Ethernet cable for connection to a local network.

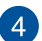

#### sse USB 3.0 ports

These USB (Universal Serial Bus) 3.0 ports provide a transfer rate of up to 5 Gbit/s and are backward compatible with USB 2.0.

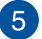

#### HDMI HDMI port

The HDMI (High Definition Multimedia Interface) port supports a Full-HD device such as an LCD TV or monitor to allow viewing on a larger external display.

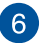

#### DisplayPort DisplayPort

The DisplayPort sends high-performance digital output from your *Chromebox for meetings for the large room* to a display device such as an LCD TV or HD monitor.

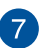

#### Headphone/Mic combo port

The stereo headphone/mic combo port is used to connect the system's audio in/out signal to amplified speakers, headphones or speakerphones.

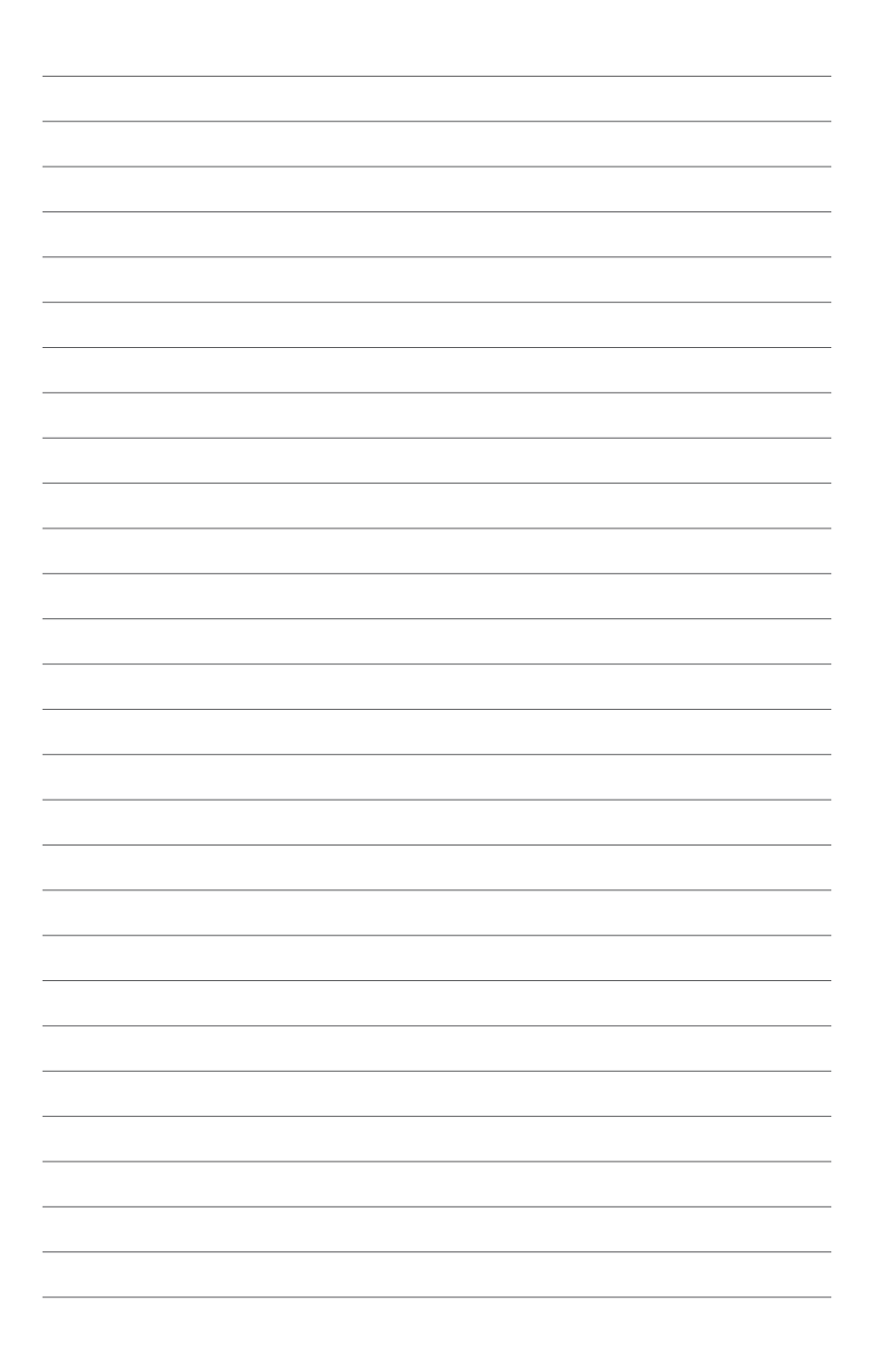

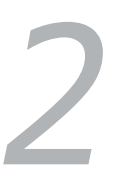

# Using your Chromebox for meetings for the large room

# **Getting started**

# **Connect your cables**

Using the included cables and sensor, connect your *Chromebox for meetings for the large room* to the other system components.

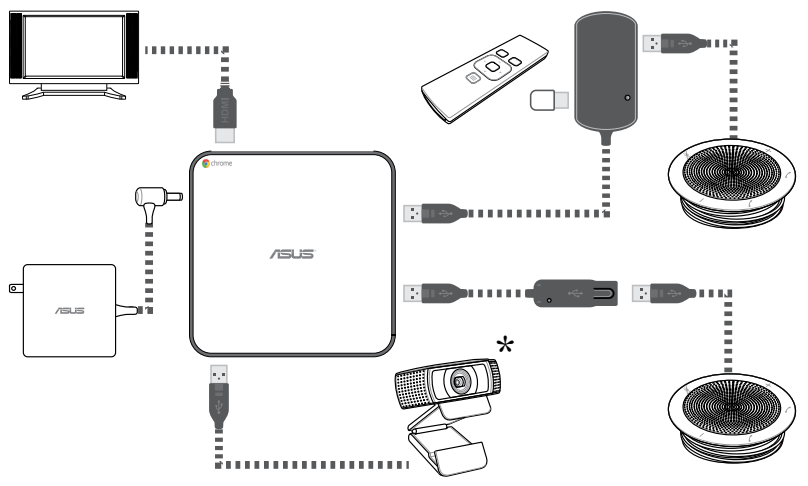

\*The camera is purchased separately.

You can find connection instructions for your specific model on the Chromebox for meetings for the large room product site <u>https://support.google.com/chromeboxformeetings/answer/4525672</u>

# Connect a display panel to your Chromebox for meetings for the large room

You can connect a display panel or projector that has the following ports:

- HDMI
- DisplayPort

To connect a display panel to your *Chromebox for meetings for the large room*:

Connect a display cable either to the HDMI port or the DisplayPort.

Connect display via HDMI port

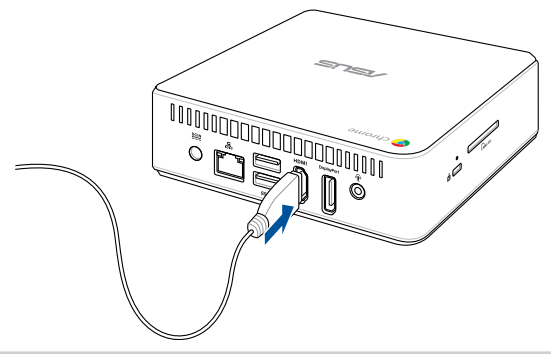

Connect display via DisplayPort

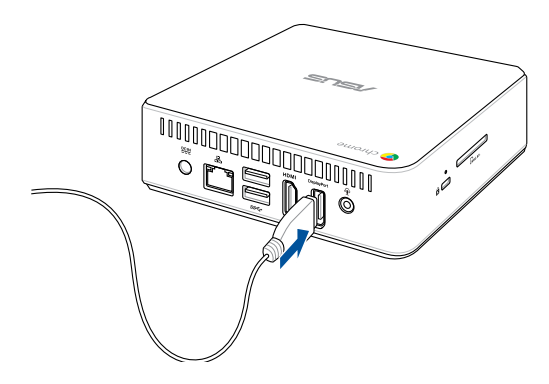

# Remove the anti-discharge battery protector from remote controller

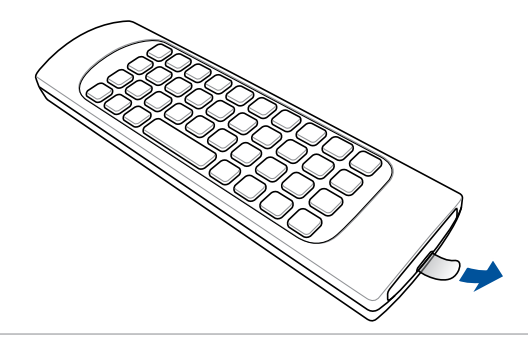

**NOTE:** The remote controller and receiver are paired in the factory and should automatically pair when enabled.

# Connect the AC power adapter to your Chromebox for meetings for the large room

To connect the AC power adapter to your *Chromebox for meetings for the large room*:

- A. Plug the AC power cord into a 100 V~240 V power source.
- B. Connect the DC power connector into the power (DC) input port of your *Chromebox for meetings for the large room*.

**NOTE:** The power adapter may vary in appearance, depending on models and your region.

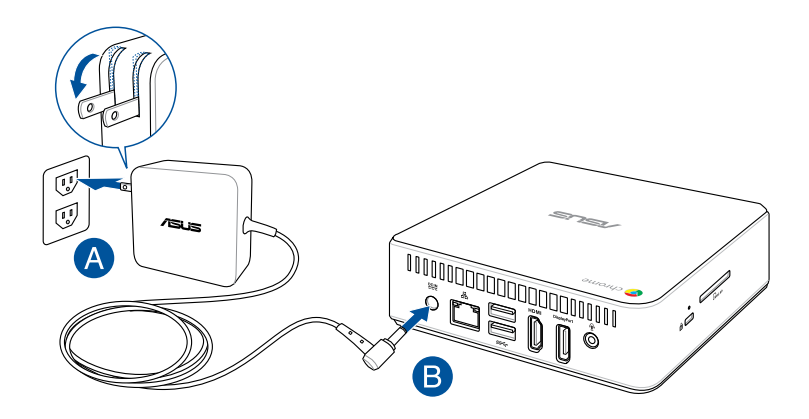

#### **IMPORTANT!**

- We strongly recommend that you use only the AC power adapter that came with your *Chromebox for meetings for the large room*.
- We strongly recommend that you use a grounded wall socket while using your *Chromebox for meetings for the large room*.
- The socket outlet must be easily accessible and near your *Chromebox for meetings for the large room.*
- To disconnect your Chromebox for meetings for the large room from its main power supply, unplug your Chromebox for meetings for the large room from the power socket.

#### NOTE:

Power adapter information:

- Input voltage: 100-240 Vac
- Input frequency: 50-60 Hz
- Rating output current: 3.42 A (65 W)
- Rating output voltage: 19 V

# Turn on your Chromebox for meetings for the large room

Press the power button to turn on your *Chromebox for meetings for the large room*.

**IMPORTANT:** Ensure that all peripherals (speakerphone, camera, remote controller and receiver) and AC power adapter are connected properly before you turn on your *Chromebox for meetings for the large room*.

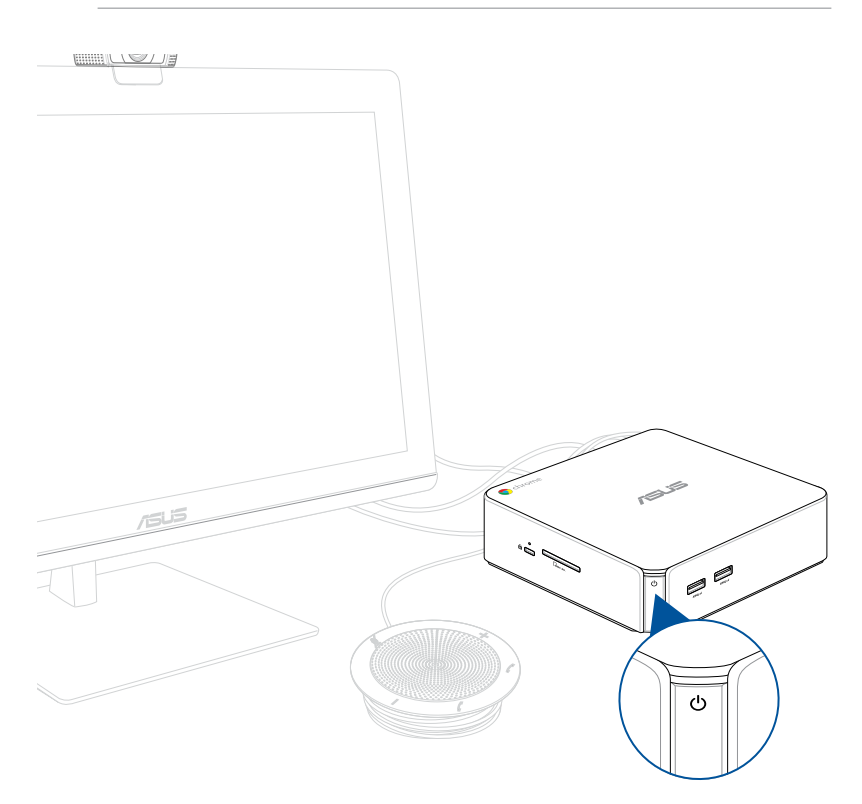

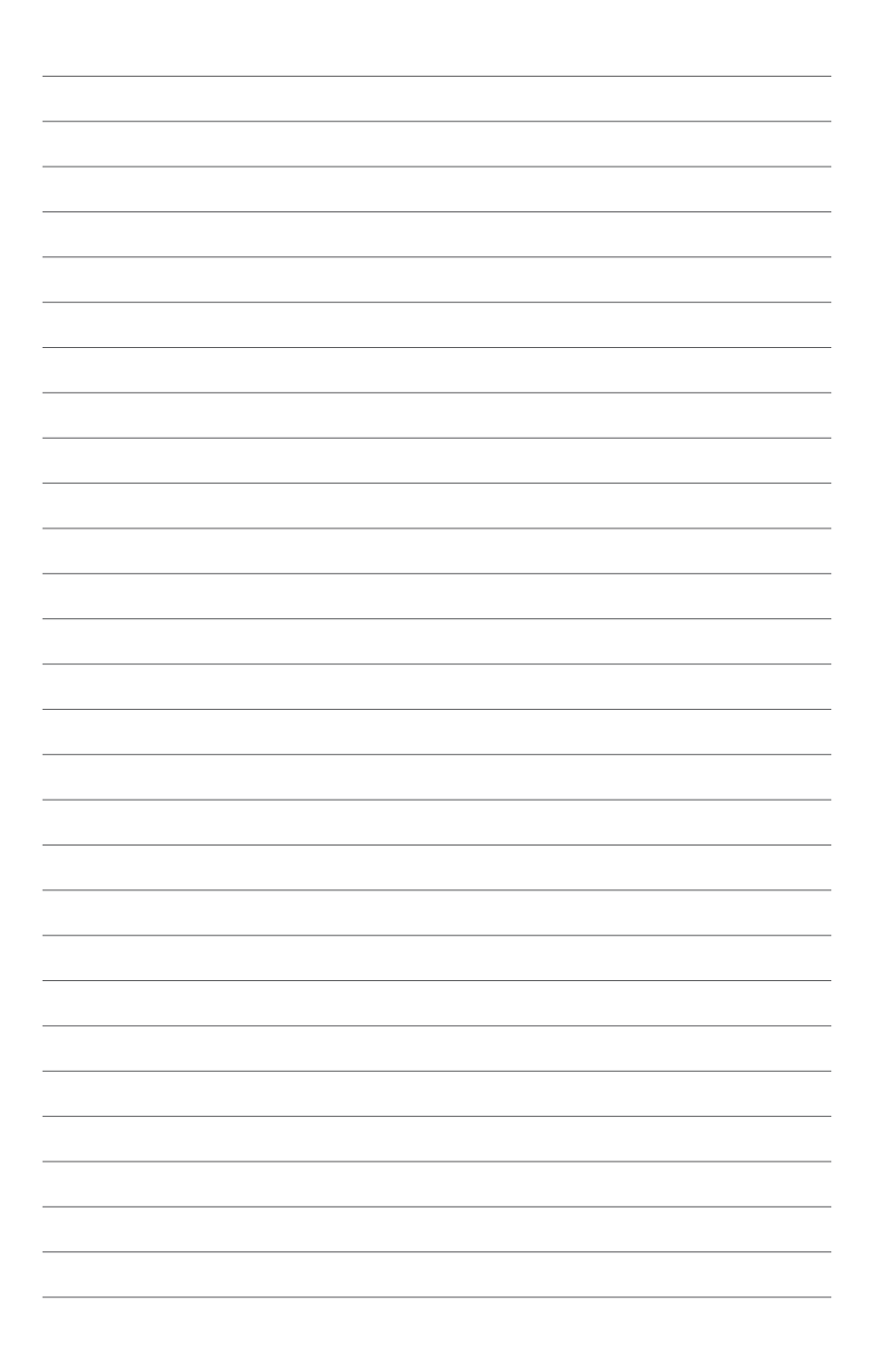

# Configuring your Chromebox for meetings for the large room

# Before you begin using your device for video conferencing

### **Setup requirements**

#### **Room size and setup**

Your *Chromebox for meetings for the large room* system is designed for a 3-6 person conference room, though it works well in rooms of 2-10 people. We recommend a room that contains either a long table with the monitor at one end (optimal), or a round table. We do not recommend using *Chromebox for meetings for the large room* with rooms set up in a classroom style.

The room must have the following:

- Live Ethernet port (for wired network connections)
- AC power outlet

#### **Network requirements**

Your Chromebox for meetings for the large room device works with both wired and wireless networks. The network requirements are the same as those for Hangouts. In addition, we recommend a minimum bandwidth of 1 mbps or 2 mbps (up/down) for group video conferencing.

**TIP:** Although you can use your *Chromebox for meetings for the large room* device over a wireless network connection, we recommend using a wired network connection for best sound and video quality.

#### **Space requirements**

- For the Chromebox for meetings for the large room device, you must have a 50 mm x 145 mm x 145 mm / 1.97 in. x 5.71 in. x 5.71 in. (H x W x L) space available to mount the device or place it on a table.
- For the speakerphone, you must have at least a 55 mm x 140 mm x 150 mm / 2.17 in. x 5.51 in. x 5.91 in. (H x W x L) space available to place the unit on the table or mount it on the wall.
- The universal hook mount on the camera fits the width on most standard monitors.

#### **Display requirements and placement**

Your Chromebox for meetings for the large room work with LCD, LED, plasma, and projector-type monitors and televisions. The display must have an HDMI or DisplayPort input. The screen resolution must be at least 1280 x 720 pixels. For best video quality, we recommend a resolution of 1920 x 1080 pixels.

You can place the display on a table against one wall, or mount the display on a wall or ceiling for a projector unit. Note that if you mount the display, you may need to drill holes and conceal cables. If you have an existing video conferencing system in the room, you may be able to repurpose the existing setup for your *Chromebox for meetings for the large room* system.

### Speakerphone placement

The best speakerphone placement depends on the size and layout of the conference room:

- For rooms where participants sit at one end of the room facing the display, we recommend placing the speakerphone at the end of the table closest to the *Chromebox for meetings for the large room* and the display.
- In larger rooms where participants sit talking around a table independent of the position of the display, we recommend placing the speakerphone in the center of the table.

#### **Connectors and accessories**

Depending on your setup, you may need the following:

- CAT5e Ethernet cable for wired network connection (not included)
- Chromebox for meetings for the large room wall mount for wall mounting (included)
- USB extension cable for one of the speakerphone for distances exceeding 39 feet (one cable included)
- USB hub cable for speakerphone and the remote controller dongle for distances exceeding 39 feet (one cable included)

**TIP:** If you need extension cables for the camera, you can purchase it separately.

Cable concealers, if needed for wall mounting

**NOTE:** The cable concealers for wall mounting are not included in the package and must be purchased separately.

**IMPORTANT:** The included cable for the camera is 5 feet long, and the included cable for the speakerphone is 3 feet long. If your setup of the display, *Chromebox for meetings for the large room*, and peripherals requires longer distances, you may need to purchase additional USB extension cables.

### Setup your system

#### Mount your Chromebox for meetings for the large room

You can mount your *Chromebox for meetings for the large room* behind the display. Use a mounting bracket to attach the *Chromebox for meetings for the large room* to your display or to any VESA (100 mm)-compatible location. A mounting bracket comes included with your *Chromebox for meetings for the large room* package.

#### **Place your camera**

Place your camera on top of the display.

**TIP:** Keep the camera as close to eye level as possible.

# **Enroll your device**

#### **Complete basic enrolment**

This section explains the basic enrollment flow, which works for almost all users. To learn about other options shown during the enrollment process, see **Select other enrollment options**.

**TIP:** We recommend connecting a USB keyboard to make entering the enrollment information easier. If you're using the remote, here's how to move around on the screen:

- Press right to move to the next field.
- Press left to move back to the previous field.
- Press up or down to scroll the list for each field.
- Press Select to make a selection.

To complete basic enrollment:

- 1. Turn on the display.
- 2. Turn on the Chromebox for meetings for the large room.
- 3. Verify or change your language, keyboard layout, and network.

| Welcome!              |                         |   |  |
|-----------------------|-------------------------|---|--|
| Select your language: | English (United States) | • |  |
| Select your keyboard: | US keyboard             | • |  |
| Select a network      | ♥ Guest                 | • |  |
|                       |                         |   |  |

**TIP:** If your network doesn't appear in the **Select a network** list, select **Join Network** and enter the correct settings. Ask your network administrator for the settings if you don't know them.

- 4. Select **Continue**.
- 5. Accept the Google Chrome OS Terms.
- 6. Sign in with your Google Apps email address and password.

**TIP:** If you use the remote to enter your password, the entire password may be revealed onscreen. Use a USB keyboard to have your password hidden as you type.

- 7. The enrollment process takes place automatically. After the process is complete, click **Done**.
- 8. When the Hangouts screen appears, follow the onscreen instructions to test your camera and speakerphone.

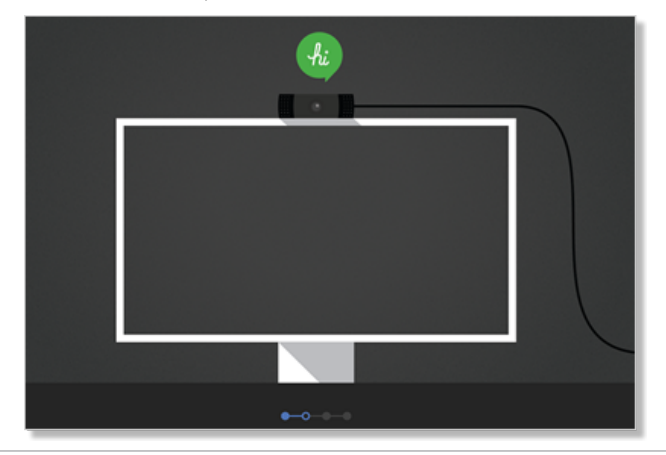

#### TIP:

If you can't see video or hear audio during the test:

- Ensure that your camera and speakerphone were connected to your *Chromebox for meetings for the large room* before you turned on your device.
- Ensure that your camera and speakerphone are connected to your device properly.
- Unplug the cables and plug them in again, then restart your device.

9. Click through the screens to view tips on using *Chromebox for meetings for the large room*.

At the end of device enrollment, the screen displays a URL for this device's page in the *Chromebox for meetings for the large room* Admin console. Using this URL, an admin user must add the room's online calendar to the device to enable scheduled meetings.

#### Select other enrollment options

Most users can go through the simple enrollment flow described in <u>Complete basic enrollment</u>. Options are available for users who want to customize the setup experience or learn more. These options appear on the second enrollment screen, except for accessibility, which appears on both the first and second screens:

**Accessibility.** Accessibility options include larger font and cursor size, voice prompts, and more. The options you select here apply to the setup process only, not to using *Chromebox for meetings for the large room*. To select the Accessibility link using the remote, navigate to the **Continue** or **Accept and continue** button and then press right.

**Send usage and crash info to Google.** Allowing your device to send info to Google helps us improve the Chrome OS experience for all users. To learn more about this option, click the **Learn more** link onscreen.

**System security setting:** Read more about the *Chromebox for meetings for the large room* security settings.

**Google Chrome OS Terms:** If you're using the remote, navigate to the Accept and continue button and then press right to move the cursor inside the terms window. Once you're inside the window, you can scroll up and down to review the terms.

# Making a video call

## Create a video call

Scheduling a meeting that includes a video call is easy. Your Calendar invitation will include everything people need to join from a room or from a personal device.

- 1. Sign in using your Google Apps account.
- 2. Open Google Calendar or enter google.com/calendar in the

address bar.

- 3. Click Create to schedule an event.
- 4. Include event details—the event title, date, time, and guests.
- 5. Click Rooms, etc. on the right side of the page.
- 6. Include the name of a room with a Chromebox for meetings for the large room device, and then click Add.
- 7. After booking a room, click Add video call.
- 8. Name the video call anything you want, but keep the name short and distinct. (The name has to be 15 characters or fewer.)
- 9. Click Save to send others an invitation that includes a link to the video call.

### Leave a video call

Even if you're the person who set up the video call, leaving the call doesn't mean that you're ending the call for everyone in the meeting. It just means that you are leaving. The video call keeps going until the last person leaves it.

#### From a room

Press the red handset icon on the remote control or the speaker.

# Manage devices and rooms

# Check Admin console settings for Google Video Conferencing devices

To manage *Chromebox for meetings for the large room* devices from the Admin console, you need to make sure your time zone is set correctly. You can also choose to reboot your *Chromebox for meetings for the large room* devices at a scheduled interval.

- 1. From a laptop or other device, sign in to the Google Admin console.
- 2. Click **Device management**, and then, to the right of **Hangouts device management**, click **Settings**.
- 3. (Optional) In the **Scheduled reboot** field, enter the number of days before a reboot takes place. For example, if you want to reboot your devices every five days, enter **5**.
- 4. In the **Time Zone** field at the bottom of the screen, make sure your correct time zone is selected.

# Associate your Google Video Conferencing device with the room's online calendar

After a user enrolls a *Chromebox for meetings for the large room* device in a room, an admin user needs to associate the device with that room's online calendar. This allows users to schedule video conferences using the *Chromebox for meetings for the large room*.

**TIP:** You don't need to associate a *Chromebox for meetings for the large room* device with the room's calendar to use the device for ad hoc meetings.

At the end of device enrollment, the screen displays a URL for the *Chromebox for meetings for the large room* Admin console. Follow these steps if you're an admin user:

- 1. From a laptop or other device, copy the Admin console URL into a web browser.
- 2. When the login screen appears, sign in to the Admin console using your Google Apps account. You won't see this screen if you are already signed in to your account.

3. The device management screen for your *Chromebox for meetings for the large room* device appears. Click **Add calendar and room resource**.

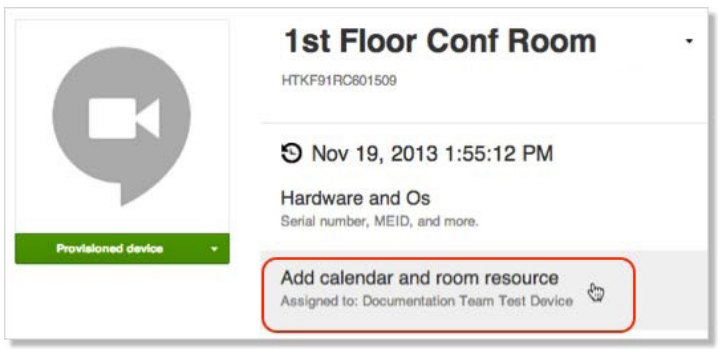

4. On the right side of the screen, click **Unassigned** and do one of the following:

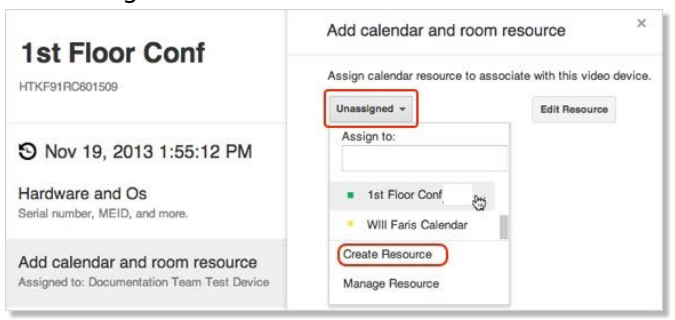

- If the room where the *Chromebox for meetings for the large room* device is located appears in the list, click the room name. Click **Save**.
- If the room does not appear in the list, click Create Resource. Enter the room name and, optionally, the resource type and a description. Click Save. To associate your Chromebox for meetings for the large room device with the room's calendar, click Unassigned, click the room name, and click Save.

#### Edit the device name

- 1. From a laptop or other device, sign in to the Google Admin console.
- 2. Click **Device management**, then, to the right of **Hangouts** device management, click **Devices**.
- 3. A screen appears showing active *Chromebox for meetings for the large room* devices. Click the device that you want to rename.
- 4. Click the arrow to the right of the device name.

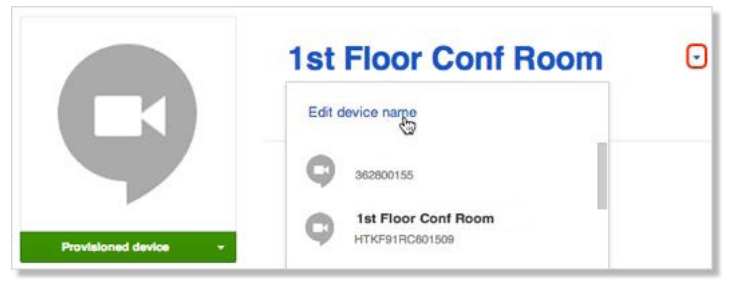

- 5. Click Edit device name.
- 6. Enter the new name and click **Save**.

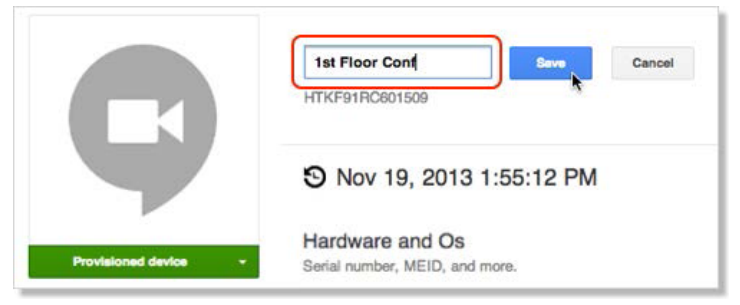

7. A screen appears asking if you want to update the calendar resource name to match the new device name. Select **Yes** or **No**.

**TIP:** Having the device name match the calendar resource name makes it easy to identify which resource goes with which device.

#### **View device information**

- 1. From a laptop or other device, sign in to the Google Admin console.
- 2. Click **Device management**, and then, to the right of **Hangouts device management**, click **Devices**.
- 3. A screen appears showing active *Chromebox for meetings for the large room* devices. Click the device whose information you want to view.
- 4. Click **Hardware and Os**. The right side of the screen displays device information including the model, serial number, MEID, and more.

| 1st Floor Conf                                                                | Hardware and Os ×                    |
|-------------------------------------------------------------------------------|--------------------------------------|
| HTKF91RC601509                                                                | Model                                |
| S Nov 19, 2013 1:55:12 PM                                                     | Serial Number HTKF91RC601509         |
| Hardware and Os Serial number, MEID, and more.                                | MAC Address<br>Google Chrome Version |
| Add calendar and room resource<br>Assigned to: Documentation Team Test Device | Platform Version<br>Firmware Version |

#### Enter identifying information about your device

- 1. From a laptop or other device, sign in to the Google Admin console.
- 2. Click **Device management**, and then, to the right of **Hangouts device management**, click **Devices**.
- 3. A screen appears showing active *Chromebox for meetings for the large room* devices. Click the device for which you want to add information.
- 4. Click Notes.

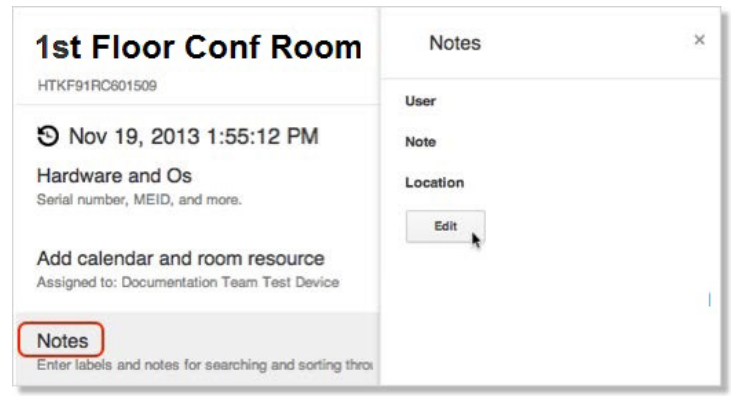

- 5. On the right side of the screen, click Edit.
- 6. Enter the information you want in the **User, Note**, and/or **Location** field.
- 7. Click Save.

# Associate your device with a different room's calendar, or unassign the device from any room

If you move your *Chromebox for meetings for the large room* device to a different room, you need to assign the device to that new room's calendar.

Alternatively, if you stop using a *Chromebox for meetings for the large room* device, you can unassign the device from any room.

- 1. From a laptop or other device, sign in to the Google Admin console.
- 2. Click **Device management**, and then, to the right of **Hangouts device management**, click **Devices**.
- 3. A screen appears showing active *Chromebox for meetings for the large room* devices. Click the device that you want to reassign or unassign.
- 4. Click Add calendar and room resource.
- 5. On the right side of the screen, click the room to which the *Chromebox for meetings for the large room* device is currently associated and do one of the following:

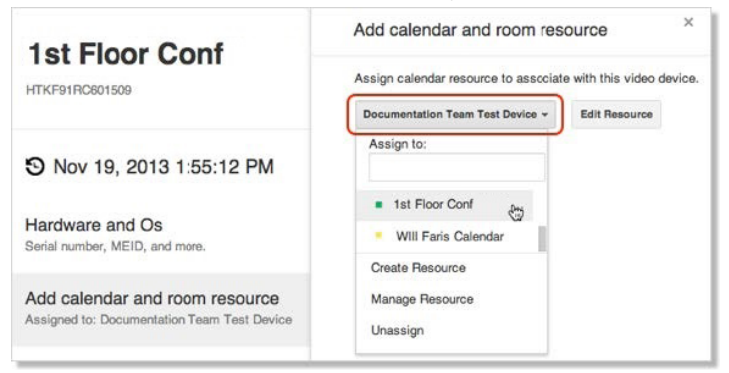

- To associate your Chromebox for meetings for the large room device with another room's calendar, click the room name.
- To unassign your *Chromebox for meetings for the large room* device from any room, click **Unassign**.
- 6. Click Save.

#### Edit a room name, type, or description

- 1. From a laptop or other device, sign in to the Google Admin console.
- 2. Click **Device management**, and then, to the right of **Hangouts** device management, click **Devices**.
- 3. A screen appears showing active *Chromebox for meetings for the large room* devices. Click the device that is in the room whose information you want to edit.
- 4. Click Add calendar and room resource.
- 5. On the right side of the screen, do one of the following:
  - To edit the currently assigned room, click Edit Resource to the right of the room name. Edit the name, type, and/or description as desired, and click Save.

| Edit calence | lar resource             | ×  |
|--------------|--------------------------|----|
| Resource nar | me (required)            |    |
| 1st Flor Cor | nf Room                  |    |
| Resource typ | e                        |    |
| Room         |                          |    |
| Examples: Re | oom, Video, Visitor Des  | sk |
| Large room   | to the left of the lobby |    |
| Save         | Cancel                   |    |

 To edit a different room or other resource, click the currently assigned room name and click Manage Resource. This takes you to the Calendar settings page where you can edit a resource's name, type, or description; create a new resource; or delete a resource.

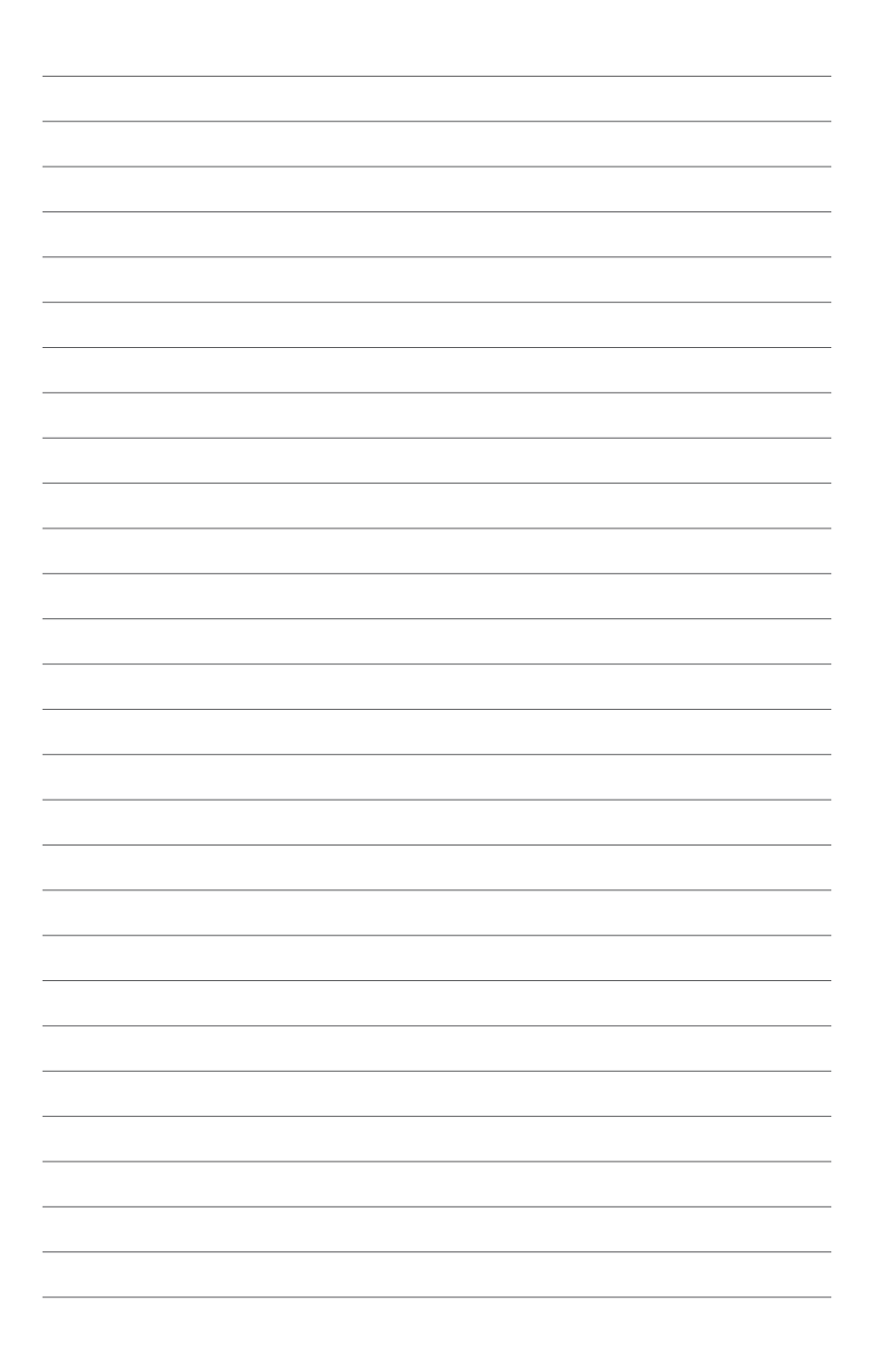

# Troubleshooting

# Fix a problem

#### Manage devices and rooms

#### I do not know how to identify the *Chromebox for meetings for the large room* device I want on the device list screen.

If you are not sure which device to click, you can identify the correct one by its serial number. you can find your device's serial number on the card that was included in the box and on the bottom of the device itself.

# Help and support

Visit <u>support.google.com/video conferencing</u> for more detailed set-up and provisioning instructions, customizable table mats, or to print guides for your users.

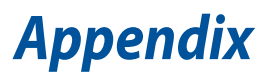

# **Safety information**

Your *Chromebox for meetings for the large room* is designed and tested to meet the latest standards of safety for information technology equipment. However, to ensure your safety, it is important that you read the following safety instructions.

### Setting up your system

- Read and follow all instructions in the documentation before you operate your system.
- Do not use this product near water or a heated source.
- Set up the system on a stable surface.
- Openings on the chassis are for ventilation. Do not block or cover these openings. Make sure you leave plenty of space around the system for ventilation. Never insert objects of any kind into the ventilation openings.
- Use this product in environments with ambient temperatures between 0°C to 35°C.
- If you use an extension cord, make sure that the total ampere rating of the devices plugged into the extension cord does not exceed its ampere rating.

## Care during use

- Do not walk on the power cord or allow anything to rest on it.
- Do not spill water or any other liquids on your system.
- When the system is turned off, a small amount of electrical current still flows. Always unplug the power cord from the power outlets before cleaning the system.
- If you encounter the following technical problems with the product, unplug the power cord and contact a qualified service technician or your retailer.
  - The power cord or plug is damaged.
  - Liquid has been spilled into the system.
  - The system does not function properly even if you follow the operating instructions.

- The system was dropped or the cabinet is damaged.
- The system performance changes.

### Lithium-metal Battery Warning-

**CAUTION**: Danger of explosion if battery is incorrectly replaced. Replace only with the same or equivalent type recommended by the manufacturer. Dispose of used batteries according to the manufacturer's instructions.

# Do not ingest battery, chemical burn hazard

The remote control supplied with this product contains a coin/ button cell battery. If the coin/button cell battery is swallowed, it can cause severe internal burns in just 2 hours and lead to death.

Keep new and used batteries away from children. If the battery compartment does not close securely, stop using the product and keep it away from children.

If you think batteries might have been swallowed or placed inside any part of the body, seek immediate medical attention.

# NO DISASSEMBLY

#### The warranty does not apply to the products that have been disassembled by users

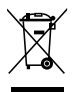

**DO NOT** throw the *Chromebox for meetings for the large room* in municipal waste. This product has been designed to enable proper reuse of parts and recycling. This symbol of the crossed out wheeled bin indicates that the product (electrical, electronic equipment, and mercury-containing button cell battery) should not be placed in municipal waste. Check local technical support services for product recycling.

# **Regulatory notices**

# REACH

Complying with the REACH (Registration, Evaluation, Authorization, and Restriction of Chemicals) regulatory framework, we publish the chemical substances in our products at ASUS REACH website at <u>http://csr.asus.com/english/REACH.htm</u>.

# **ASUS Recycling/Takeback Services**

ASUS recycling and takeback programs come from our commitment to the highest standards for protecting our environment. We believe in providing solutions for you to be able to responsibly recycle our products, batteries, other components, as well as the packaging materials. Please go to <u>http://csr.asus.com/english/Takeback.htm</u> for the detailed recycling information in different regions.

# **COATING NOTICE**

**IMPORTANT!** To provide electrical insulation and maintain electrical safety, a coating is applied to insulate the device except on the areas where the I/O ports are located.

# **Federal Communications Commission Statement**

This device complies with Part 15 of the FCC Rules. Operation is subject to the following two conditions:

- This device may not cause harmful interference, and
- This device must accept any interference received including interference that may cause undesired operation.

This equipment has been tested and found to comply with the limits for a Class B digital device, pursuant to Part 15 of the FCC Rules. These limits are designed to provide reasonable protection against harmful interference in a residential installation. This equipment generates, uses and can radiate radio frequency energy and, if not installed and used in accordance with manufacturer's instructions, may cause harmful interference to radio communications. However, there is no guarantee that interference will not occur in a particular installation. If this equipment does cause harmful interference to radio or television reception, which can be determined by turning the equipment off and on, the user is encouraged to try to correct the interference by one or more of the following measures:

- Reorient or relocate the receiving antenna.
- Increase the separation between the equipment and receiver.
- Connect the equipment to an outlet on a circuit different from that to which the receiver is connected.
- Consult the dealer or an experienced radio/TV technician for help.

**CAUTION:** Any changes or modifications not expressly approved by the grantee of this device could void the user's authority to operate the equipment.

#### **RF exposure warning**

This equipment must be installed and operated in accordance with provided instructions and the antenna(s) used for this transmitter must be installed to provide a separation distance of at least 20 cm from all persons and must not be co-located or operating in conjunction with any other antenna or transmitter. End-users and installers must be provide with antenna installation instructions and transmitter operating conditions for satisfying RF exposure compliance.

# Declaration of Conformity (R&TTE directive 1999/5/EC)

The following items were completed and are considered relevant and sufficient:

- Essential requirements as in [Article 3]
- Protection requirements for health and safety as in [Article 3.1a]
- Testing for electric safety according to [EN 60950]
- Protection requirements for electromagnetic compatibility in [Article 3.1b]
- Testing for electromagnetic compatibility according to [EN 301 489-1] & [EN 301 489-17]
- Effective use of the radio spectrum as in [Article 3.2]
- Radio test suites according to [EN 300 328-2]

# **France Restricted Wireless Frequency Bands**

Some areas of France have a restricted frequency band. The worst case maximum authorized power indoors are:

- 10 mW for the entire 2.4 GHz band (2400 MHz-2483.5 MHz)
- 100 mW for frequencies between 2446.5 MHz and 2483.5 MHz

**NOTE:** Channels 10 through 13 inclusive operate in the band 2446.6 MHz to 2483.5 MHz.

There are few possibilities for outdoor use: On private property or on the private property of public persons, use is subject to a preliminary authorization procedure by the Ministry of Defense, with maximum authorized power of 100mW in the 2446.5–2483.5 MHz band. Use outdoors on public property is not permitted. In the departments listed below, for the entire 2.4 GHz band:

- Maximum authorized power indoors is 100 mW
- Maximum authorized power outdoors is 10 mW

Departments in which the use of the 2400–2483.5 MHz band is permitted with an EIRP of less than 100 mW indoors and less than 10 mW outdoors:

| 01 | Ain                 | 02 | Aisne                    | 03 | Allier         |
|----|---------------------|----|--------------------------|----|----------------|
| 05 | Hautes Alpes        | 08 | Ardennes                 | 09 | Ariège         |
| 11 | Aude                | 12 | Aveyron                  | 16 | Charente       |
| 24 | Dordogne            | 25 | Doubs                    | 26 | Drôme          |
| 32 | Gers                | 36 | Indre                    | 37 | Indre et Loire |
| 41 | Loir et Cher        | 45 | Loiret                   | 50 | Manche         |
| 55 | Meuse               | 58 | Nièvre                   | 59 | Nord           |
| 60 | Oise                | 61 | Orne                     | 63 | Puy du Dôme    |
| 64 | Pyrénées Atlantique | 66 | Pyrénées<br>Orientales   | 67 | Bas Rhin       |
| 70 | Haute Saône         | 71 | Saône et Loire           | 75 | Paris          |
| 82 | Tarn et Garonne     | 84 | Vaucluse                 | 88 | Vosges         |
| 89 | Yonne               | 90 | Territoire de<br>Belfort | 94 | Val de Marne   |

This requirement is likely to change over time, allowing you to use your wireless LAN card in more areas within France. Please check with ART for the latest information (www.art-telecom.fr).

**NOTE:** Your WLAN Card transmits less than 100 mW, but more than 10 mW.

# Canadian Department of Communications Statement

This digital apparatus does not exceed the Class B limits for radio noise emissions from digital apparatus set out in the Radio Interference Regulations of the Canadian Department of Communications.

This class B digital apparatus complies with Canadian ICES-003.

# **IC Radiation Exposure Statement for Canada**

This equipment complies with IC radiation exposure limits set forth for an uncontrolled environment. To maintain compliance with IC RF exposure compliance requirements, please avoid direct contact to the transmitting antenna during transmitting. End users must follow the specific operating instructions for satisfying RF exposure compliance.

Operation is subject to the following two conditions:

- This device may not cause interference and
- This device must accept any interference, including interference that may cause undesired operation of the device.

# CE Mark Warning

#### CE marking for devices without wireless LAN/Bluetooth

The shipped version of this device complies with the requirements of the EEC directives 2004/108/EC "Electromagnetic compatibility" and 2006/95/EC "Low voltage directive".

# €€

#### CE marking for devices with wireless LAN/ Bluetooth

This equipment complies with the requirements of Directive 1999/5/ EC of the European Parliament and Commission from 9 March, 1999 governing Radio and Telecommunications Equipment and mutual recognition of conformity.

### **Wireless Operation Channel for Different Domains**

| N. America  | 2.412-2.462 GHz | Ch01 through CH11 |
|-------------|-----------------|-------------------|
| Japan       | 2.412-2.484 GHz | Ch01 through Ch14 |
| Europe ETSI | 2.412-2.472 GHz | Ch01 through Ch13 |

### **ENERGY STAR complied product**

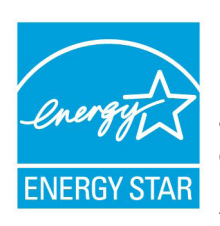

ENERGY STAR is a joint program of the U.S. Environmental Protection Agency and the U.S. Department of Energy helping us all save money and protect the environment through energy efficient products and practices.

All ASUS products with the ENERGY STAR logo comply with the ENERGY STAR standard, and the

power management feature is enabled by default. The monitor and computer are automatically set to sleep after 10 and 30 minutes of user inactivity. To wake your computer, click the mouse or press any key on the keyboard.

Please visit <u>http://www.energy.gov/powermanagement</u> for detail information on power management and its benefits to the environment. In addition, please visit <u>http://www.energystar.gov</u> for detail information on the ENERGY STAR joint program.

**NOTE:** Energy Star is NOT supported on FreeDOS and Linux-based products.

# **ASUS contact information**

#### ASUSTeK COMPUTER INC.

Address Telephone Fax E-mail Web site 15 Li-Te Road, Peitou, Taipei, Taiwan 11259 +886-2-2894-3447 +886-2-2890-7798 info@asus.com.tw http://www.asus.com/tw

#### **Technical Support**

Telephone Fax Online support +86-21-38429911 +86-21-58668722, ext. 9101# http://www.asus.com/tw/support/

#### **ASUS COMPUTER INTERNATIONAL (America)**

Address Telephone Fax Web site 800 Corporate Way, Fremont, CA 94539, USA +1-510-739-3777 +1-510-608-4555 http://www.asus.com/us/

#### **Technical Support**

Support fax General support Online support +1-812-284-0883 +1-812-282-2787 http://www.service.asus.com/

#### **ASUS COMPUTER GmbH (Germany and Austria)**

| Address        | Harkort Str. 21-23, D-40880 Ratingen, Germany |
|----------------|-----------------------------------------------|
| Fax            | +49-2102-959931                               |
| Web site       | http://www.asus.com/de                        |
| Online contact | http://eu-rma.asus.com/sales                  |
|                |                                               |

#### **Technical Support**

| Telephone      | +49-2102-5879555                |
|----------------|---------------------------------|
| Support Fax    | +49-2102-959911                 |
| Online support | http://www.asus.com/de/support/ |

| Manufacturer                | ASUSTeK Computer Inc.          |                                                   |  |
|-----------------------------|--------------------------------|---------------------------------------------------|--|
|                             | Tel:                           | +886-2-2894-3447                                  |  |
|                             | Address:                       | No. 150, LI-TE RD., PEITOU, TAIPEI 112,<br>TAIWAN |  |
| Authorised                  | thorised ASUSTeK Computer GmbH |                                                   |  |
| representative in<br>Europe | Address:                       | HARKORT STR. 21-23, 40880 RATINGEN,<br>GERMANY    |  |

| EC Decla                                                                                                    | ration of Conformity                                                                                                    |
|----------------------------------------------------------------------------------------------------|----------------------------------------------------------------------------------------------------|
| We, the undersigned,                                                                                                    |                                                                                                    |
| Manufacturer:                                                                                                    | ASUSTeK COMPUTER INC.                                                                                                    |
| Address, City:                                                                                                    | 4F, No. 150, LI-TE Rd., PEITOU, TAIPEI 112, TAIWAN                                                                                                    |
| Country:                                                                                                    | TAIWAN                                                                                                    |
| Authorized representative in Europe:                                                                                                    | ASUS COMPUTER GmbH                                                                                                    |
| Address, City:                                                                                                    | HARKORT STR. 21-23, 40880 RATINGEN                                                                                                    |
| Country:                                                                                                    | GERMANY                                                                                                    |
| declare the following apparatus:                                                                                                    |                                                                                                    |
| Product name :                                                                                                    | Chromebox                                                                                                    |
| Model name :                                                                                                    | Chromebox XXXXXXXXXXXXXXXXXXXXXXXXXXXXXXXXXXXX                                                                                                    |
|                                                                                                    | (X can be 0~9,a~z,A~Z,- , / or blank)                                                                                                    |
| Conform with the essential requirements           2004/108/EC-EMC Directive           Image: State State | of the following directives:                                                                                                    |
| L EN 55013:2001+A1:2003+A2:2006                                                                                                    | L EN 55020:2007+A11:2011                                                                                                    |
| 1999/5/EC-R &TTE Directive                                                                                                    |                                                                                                    |
| <ul> <li>∠ EN 300 328 V11(2006-10)</li> <li>∠ EN 300 440-2 V1.6.1(2010-08)</li> <li>∠ EN 301 440-2 V1.4.1(2010-08)</li> <li>∠ EN 301 511 V9.0.2(2003-03)</li> <li>∠ EN 301 908-1 V5.2.1(2011-07)</li> <li>∠ EN 301 908-2 V5.2.1(2011-07)</li> <li>∠ EN 301 893 V1.6.1(2011-11)</li> <li>∠ EN 302 544-2 V1.1.1(2009-01)</li> <li>∠ EN 50360:2001</li> <li>∠ EN 50385:2002</li> <li>∠ EN 50385:2002</li> </ul>                                                                                                    | □       EN 301 489-1 V1.9.2(2011-09)         □       EN 301 489-3 V1.4.1(2002-08)         □       EN 301 489-4 V1.4.1(2009-05)         □       EN 301 489-7 V1.3.1(2005-11)         □       EN 301 489-9 V1.4.1(2007-11)         □       EN 301 489-9 V2.2.1(2012-09)         □       EN 301 489-2 V2.2.1(2012-09)         □       EN 301 489-2 V1.5.1(2010-09)         □       EN 302 326-2 V1.2.2(2007-06)         □       EN 302 326-2 V1.3.1(2007-09)         □       EN 302 326-3 V1.3.1(2007-09)         □       EN 302 291-2 V1.1.1(2005-07)         □       EN 302 291-2 V1.1.1(2005-07) |
| 2006/95/EC-I VD Directive                                                                                                    |                                                                                                    |
|                                                                                                    | T EN 60065-2002 / A12-2011                                                                                                    |
| A EN 60930-17 A12.2011                                                                                                    | LI EN 60063.2002 / A12.2011                                                                                                    |
| 2009/125/EC-ErP Directive                                                                                                    |                                                                                                    |
| Regulation (EC) No. 1275/2008                                                                                                    | Regulation (EC) No. 278/2009                                                                                                    |
| Regulation (EC) No. 642/2009                                                                                                    | Regulation (EC) No. 617/2013                                                                                                    |
| X2011/65/EU-BoHS Directive                                                                                                    | Ver. 130816                                                                                                    |
| ⊠ <u>CE marking</u>                                                                                                    | EC conformity marking)                                                                                                    |
| Declaration Date: 27/02/2014                                                                                                    | Position : CEO<br>Name : <u>Jerry Shen</u>                                                                                                    |
| Year to begin affixing CE marking                                                                                                    | : 2014 Signature :                                                                                                    |
| Tour to begin anixing OL marking                                                                                                    |                                                                                                    |

| DECLARATION OF CONFORMITY<br>Per FCC Part 2 Section 2. 1077(a)                                                            |                                                                                                    |  |
|----------------------------------------------------------------------------------------------------|----------------------------------------------------------------------------------------------------|--|
| Responsible Party Name:                                                                                                   | Asus Computer International                                                                                                    |  |
| Address:                                                                                                    | 800 Corporate Way, Fremont, CA 94539.                                                                                                    |  |
| Phone/Fax No:                                                                                                    | (510)739-3777/(510)608-4555                                                                                                    |  |
| hereby declares that the produ-                                                                                           | ct                                                                                                    |  |
| Product Name :                                                                                                    | Chromebox                                                                                                    |  |
| Model Number :                                                                                                    | Chromebox XXXXXXXXXXXXXXXXXXXXXXXXXXXXXXXXXXXX                                                                                                    |  |
| Conforms to the following spe                                                                                             | cifications:                                                                                                    |  |
| FCC Part 15, St                                                                                                    | ubpart B, Unintentional Radiators                                                                                                    |  |
| Supplementary Information                                                                                                 | :                                                                                                    |  |
| This device complies with p<br>following two conditions: (<br>and (2) this device must acc<br>that may cause undesired op | part 15 of the FCC Rules. Operation is subject to the<br>1) This device may not cause harmful interference,<br>the pert any interference received, including interference<br>peration. |  |
| Representative Person's N                                                                                                 | ame : Steve Chang / President                                                                                                    |  |
| Signa                                                                                                    | Steve Chang                                                                                                    |  |
| Γ                                                                                                    | Date : Feb. 27, 2014                                                                                                    |  |
|                                                                                                    | Ver. 120601                                                                                                    |  |

| EC Declarat                                                                                                    |                                                                          |
|----------------------------------------------------------------------------------------------------|--------------------------------------------------------------------------|
| We, the undersigned,                                                                                                    |                                                                          |
| Manufacturer:                                                                                                    | ASUSTEK COMPUTER INC.                                                    |
| Address:                                                                                                    | 4F, No. 150, LI-TE Rd., PEITOU, TAIPEI 112, TAIWAN                       |
| Authorized representative in Europe:                                                                                    | ASUS COMPUTER GmbH                                                       |
| Address, City:                                                                                                    | HARKORT STR. 21-23, 40880 RATINGEN                                       |
| Country:                                                                                                    | GERMANY                                                                  |
| declare the following apparatus:                                                                                        |                                                                          |
| Product name :                                                                                                    | Chromebox                                                                |
| Model name :                                                                                                    | Chromebox XXXXXXXXXXXXXXXXXXXXXXXX                                       |
|                                                                                                    | (X can be 0~9,a~z,A~Z,- , / or blank)                                    |
| conform with the essential requirements of th                                                                           | e following directives:                                                  |
| 2004/108/EC-EMC Directive                                                                                               |                                                                          |
| K EN 55022:2010+AC:2011                                                                                                 | X EN 55024:2010<br>X EN 61000 2 2:2008                                   |
| EN 55013:2001+A1:2003+A2:2006                                                                                           | EN 55020:2007+A11:2011                                                   |
| 1999/5/EC-R&TTE Directive                                                                                               |                                                                          |
| X EN 300 328 V1.8.1(2012-06)                                                                                            | EN 301 489-1 V1.9.2(2011-09)                                             |
| EN 300 440-1 V1.6.1(2010-08)                                                                                            | EN 301 489-3 V1.4.1 (2002-08)                                            |
| LIN 300 440-2 V1.4.1(2010-08)                                                                                           | EN 301 489-4 V1.4.1(2009-05)                                             |
| EN 301 908-1 V5.2.1(2011-05)                                                                                            | EN 301 489-9 V1.4.1(2007-11)                                             |
| EN 301 908-2 V5.2.1(2011-07)                                                                                            | EN 301 489-17 V2.2.1(2012-09)                                            |
| EN 301 893 V1.7.1(2012-06)                                                                                              | EN 301 489-24 V1.5.1(2010-09)                                            |
| EN 302 544-2 V1.1.1(2009-01)                                                                                            | EN 302 326-2 V1.2.2(2007-06)                                             |
| EN 50360:2001                                                                                                    | EN 301 357-2 V1.4.1(2008-11)                                             |
| EN 62479:2010                                                                                                    | EN 302 291-1 V1.1.1 (2005-07)                                            |
| EN 50385:2002                                                                                                    | EN 302 291-2 V1.1.1(2005-07)                                             |
| 2006/95/EC-I VD Directive                                                                                               | EN 62311.2008                                                            |
| M EN 60950 1: 2006 / A12: 2011                                                                                          | EN 60065-2002 / A12: 2011                                                |
|                                                                                                    | EN 60065.2002 / AT2. 2011                                                |
| EN 60950-1:2006 / A2:2013                                                                                               |                                                                          |
| 2009/125/EC-ErP Directive                                                                                               |                                                                          |
| Regulation (EU) No. 1275/2008                                                                                           | Regulation (EU) No. 278/2009                                             |
| Regulation (EU) No. 642/2009                                                                                            | Regulation (EU) No. 617/2013                                             |
| ⊠ <u>CE marking</u>                                                                                                    | EO (EC conformity marking)<br>Position : CEO<br>Name : <u>Jerry Shen</u> |
| Original Declaration Date: 04/07/2014<br>Corrected Declaration Date: 24/04/201<br>Year to begin affixing CE marking: 20 | 5<br>15 Signature :                                                      |

| DECLARATION OF CONFORMITY<br>Per FCC Part 2 Section 2. 1077(a)                                                                                                    |                                                                |
|----------------------------------------------------------------------------------------------------|----------------------------------------------------------------|
| <b>Responsible Party Name:</b>                                                                                                    | Asus Computer International                                    |
| Address:                                                                                                    | 800 Corporate Way, Fremont, CA 94539.                          |
| Phone/Fax No:                                                                                                    | (510)739-3777/(510)608-4555                                    |
| hereby declares that the product                                                                                                    |                                                                |
| Product Name : Chromebox                                                                                                    |                                                                |
| Model Number : Chromebox XXXXXXXXXXXXXXXXXXXXXXXXXXXXXXXXXXXX                                                                                                    |                                                                |
| Conforms to the following specifications:                                                                                                    |                                                                |
| FCC Part 15, Subpart B, Unintentional Radiators                                                                                                    |                                                                |
| Supplementary Information:                                                                                                    |                                                                |
| This device complies with part 15 of the FCC Rules. Operation is subject to the following two conditions: (1) This device may not cause harmful interference, and (2) this device must accept any interference received, including interference that may cause undesired operation. |                                                                |
| Representative Person's N                                                                                                    | ame : Steve Chang / President                                  |
| Signa                                                                                                    | Steve Chang                                                    |
| Original Declaration<br>Corrected Declaration                                                                                                    | n Date : Jul. 2, 2014<br>n Date : Apr. 24, 2015<br>Ver. 140331 |

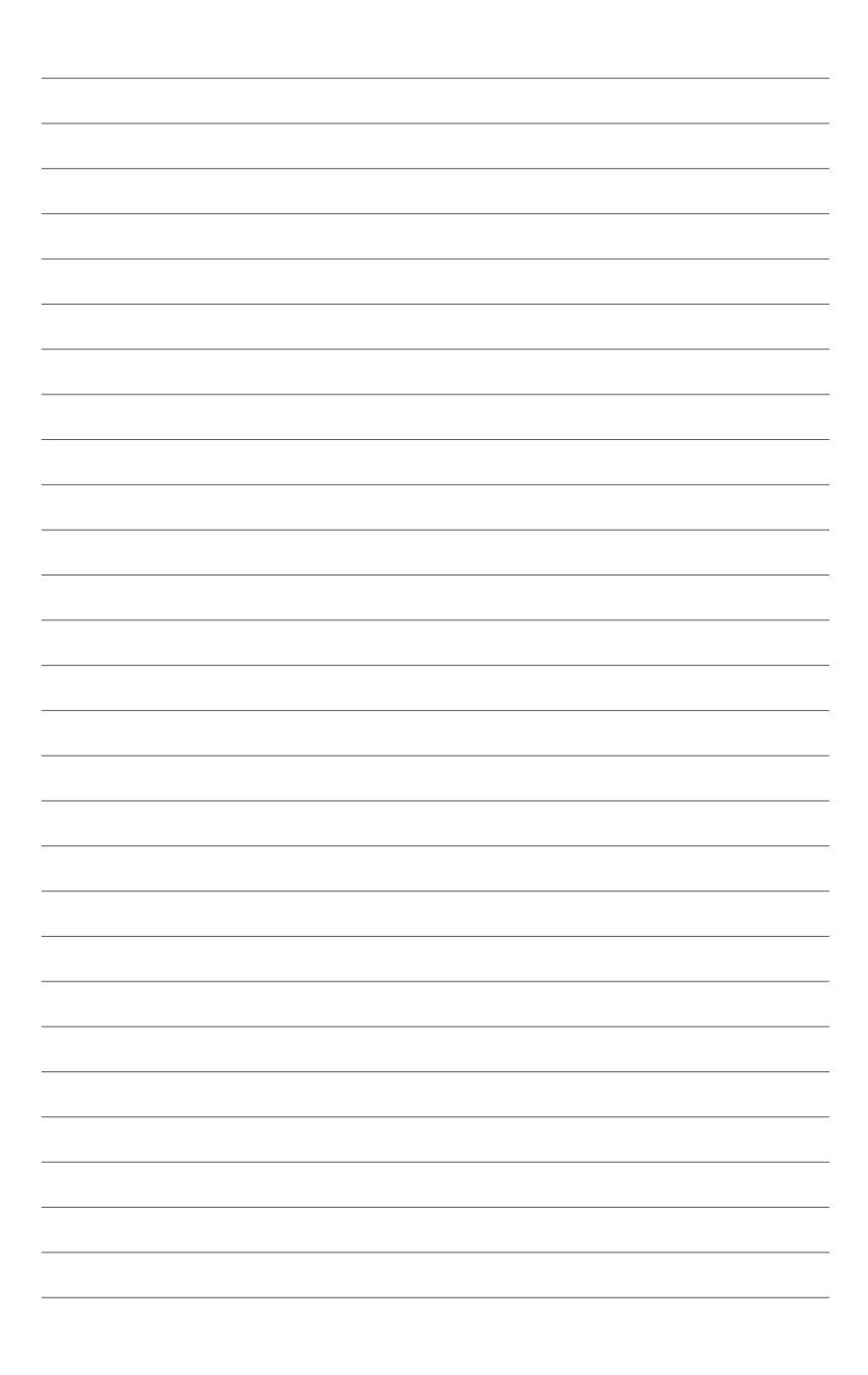